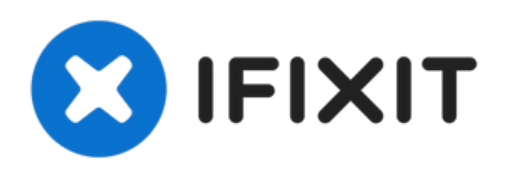

# Windows Tabletのリセット/修復方法

Windows Tabletのリセット/修復方法

作成者: ZFix

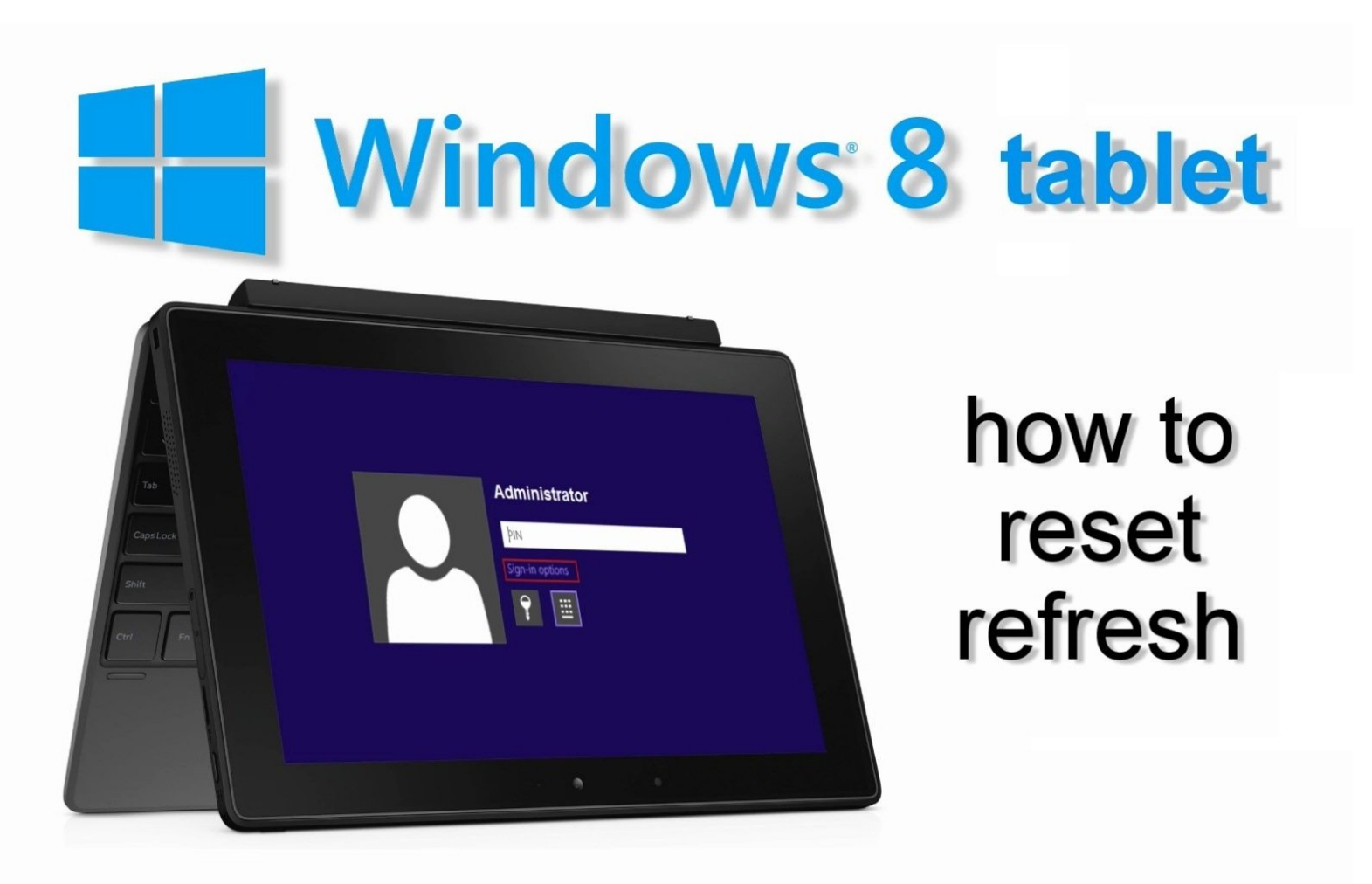

ã"ã®æ–‡æ∍¸ã⁻2022-05-15 07:34:27 PM (MST)ã«ä½œæ^ã•ã,Œã¾ã—ãŸã€,

# はじめに

パスワードや暗証番号を忘れた場合、タブレットを消去またはリフレッシュしたい場合、トラブル シューティングメニューからタブレットをリセットすることができます。

"警告! リセットは Surface を工場出荷時の設定に戻します!

[動画|https://www.youtube.com/watch?v=9Z85D2DG...]

ã"ã®æ–‡æ∍,ã⁻2022-05-15 07:34:27 PM (MST)ã«ä1⁄₂œæ^ã•ã,Œã¾ã—ãŸã€,

### 手順1 — Windows Tabletのリセット/修復方法

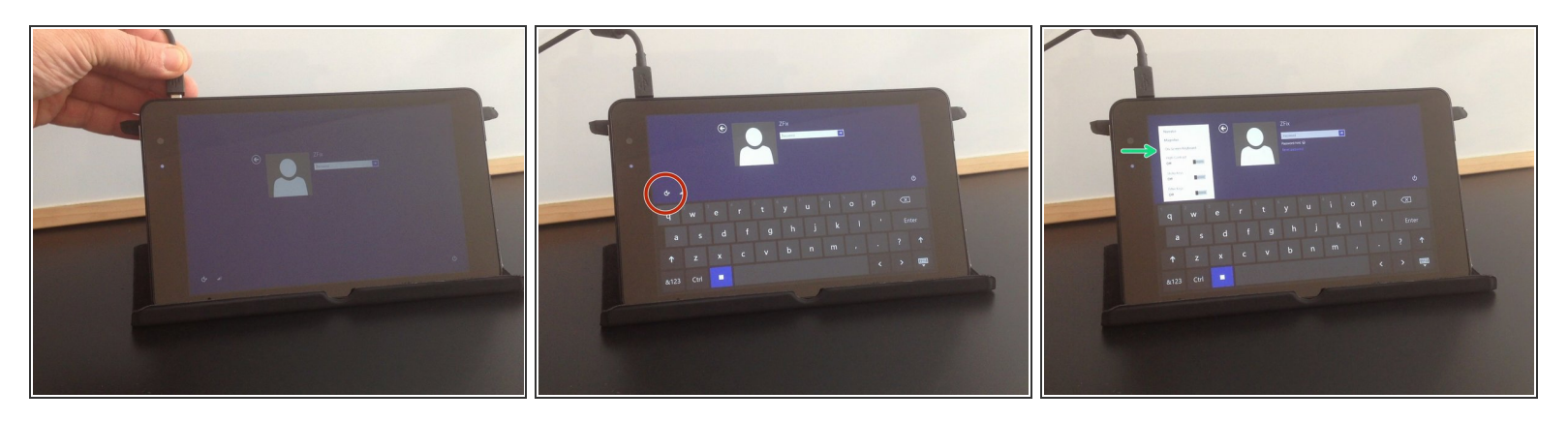

- タブレットを充電器につないでください。
- 「コンピューターの簡単操作」を選択します。
- 「オンスクリーン・キーボード」を開きます。

#### 手順 2

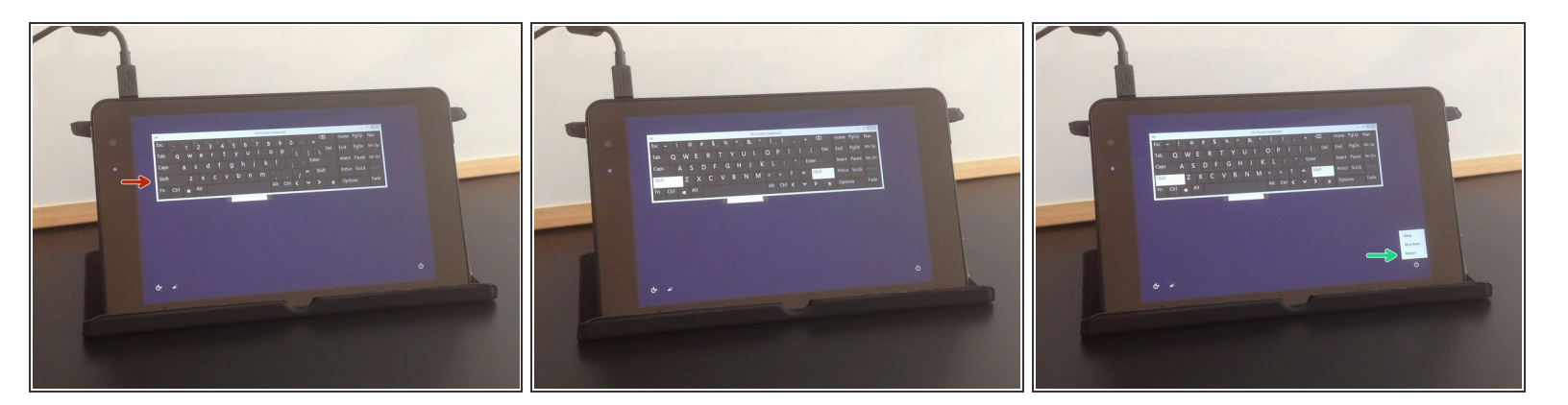

- Shiftキーを押します。
- タブレットをリセットします。
- リセットした後、トラブル・シューティングモードになります。

ã"ã®æ–‡æ, ã⁻2022-05-15 07:34:27 PM (MST)㠫作æ^ã•ã,Œã¾ã—ãŸã€,

# 手順 3

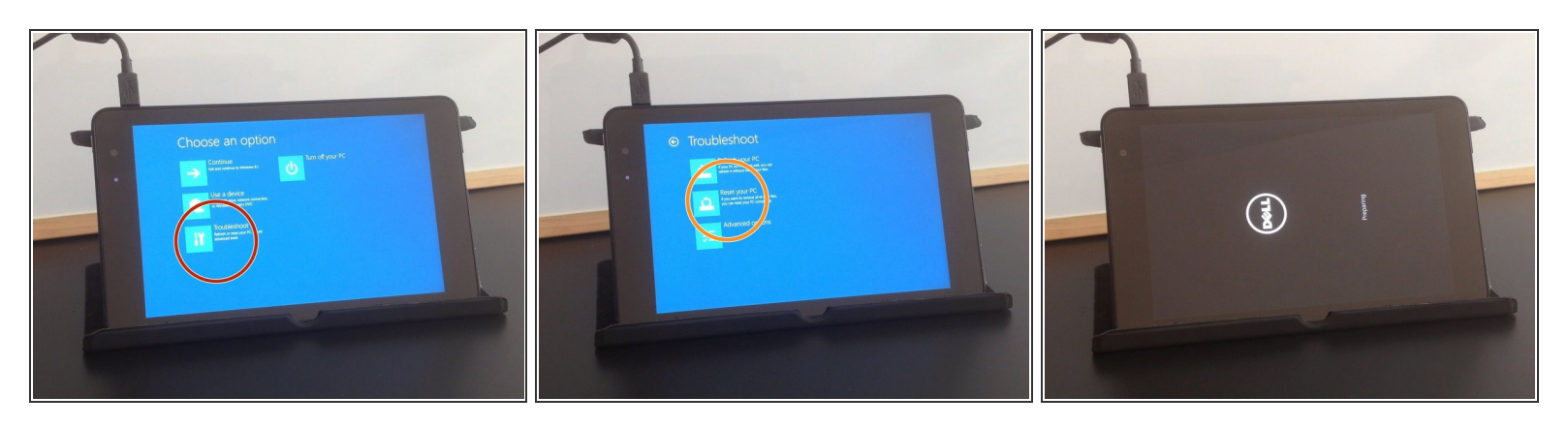

- 以下の操作をしてください。
  - トラブル・シュート
  - 🖕 PCをリセットする

## 手順 4

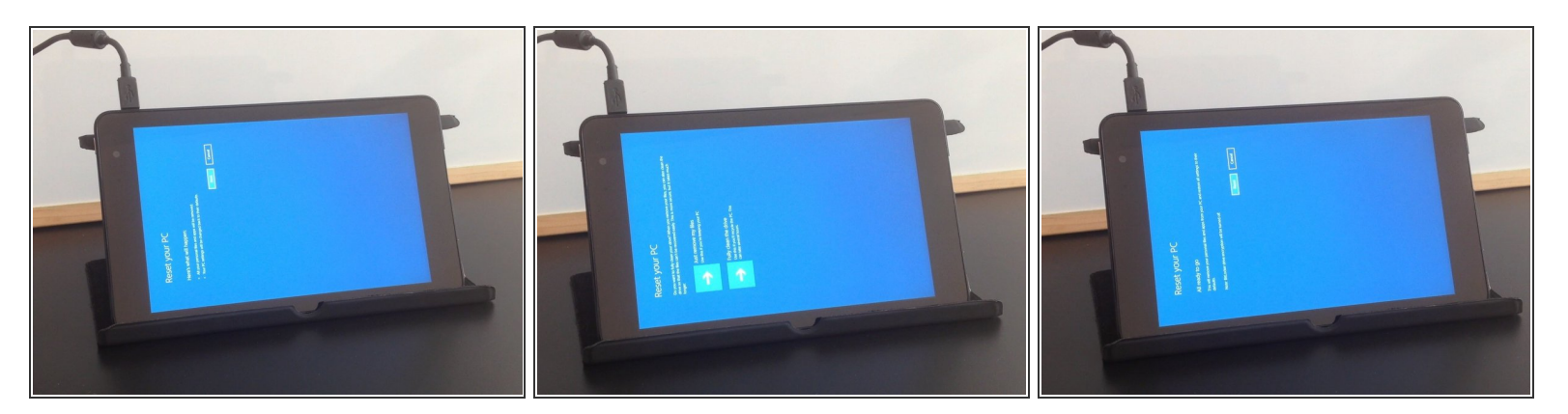

● リセットするために画面の指示に従ってください。

ã"ã®æ–‡æ∍,ã⁻2022-05-15 07:34:27 PM (MST)ã«ä½œæ^ã•ã,Œã¾ã—ãŸã€,

## 手順 5

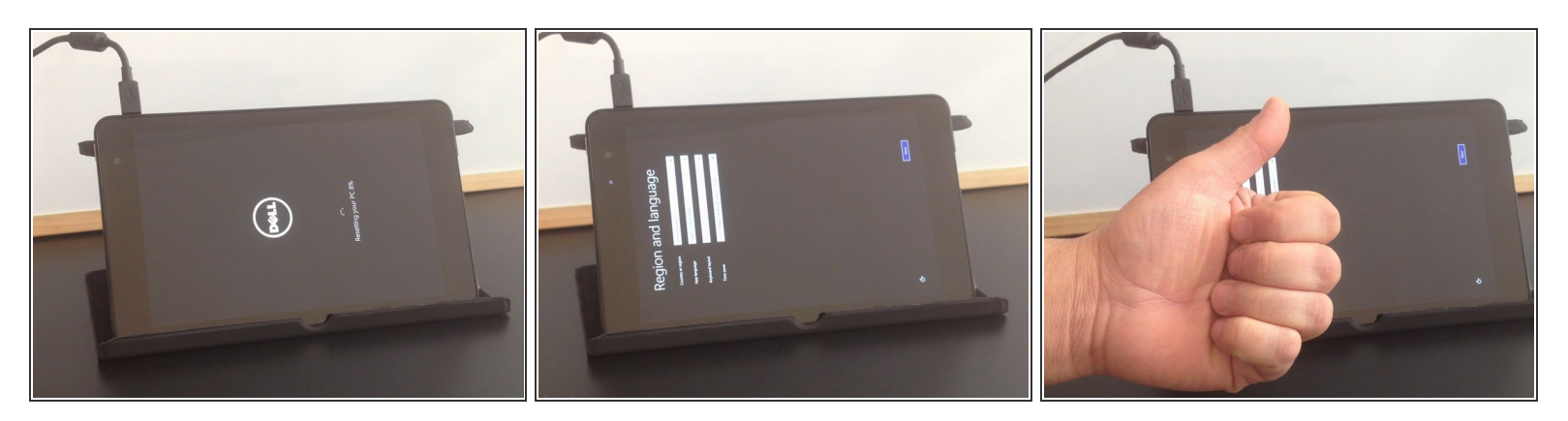

- これでタブレットは工場出荷時の状態にリセット・修復されます。
- これですべての手順は終わりです。
- 上手くできましたか?

デバイスを組み立て直すには、これらの手順と逆の順序に従ってください。

ã"ã®æ–‡æ∍,ã⁻2022-05-15 07:34:27 PM (MST)ã«ä½œæ^ã•ã,Œã¾ã—ãŸã€,